# **Qnect enables end-to-end digital services for non-Qnect products!**

Regardless it is a Qnect product or non-Qnect product, you can use Qnect as your single touch point to submit quotes, endorse, renew or cancel the policies.

Type of transactions for <u>Non-Qnect Products</u> supported on Qnect:

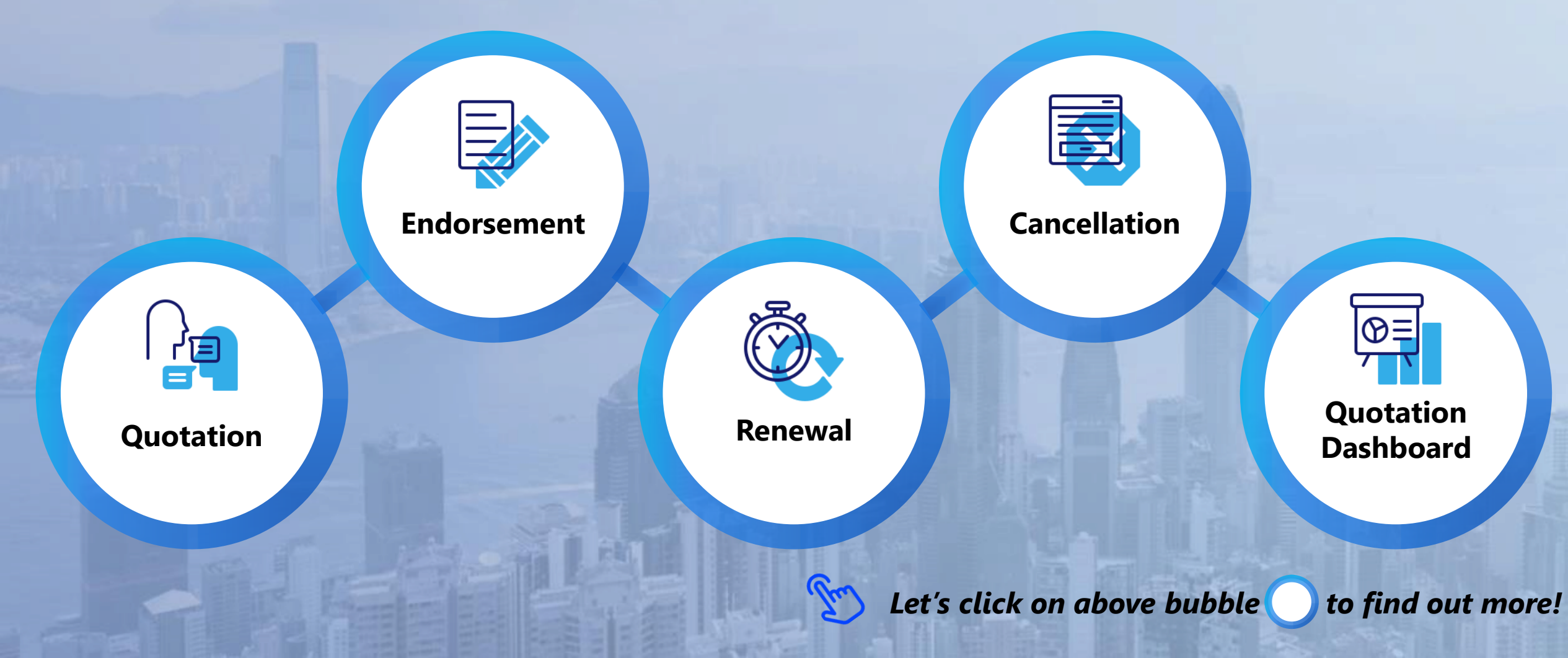

**Step 1: Select Product** 

one non-Qnect commercial products per new business

quotation for each customer.

renewal quote.

**Create Quote** 

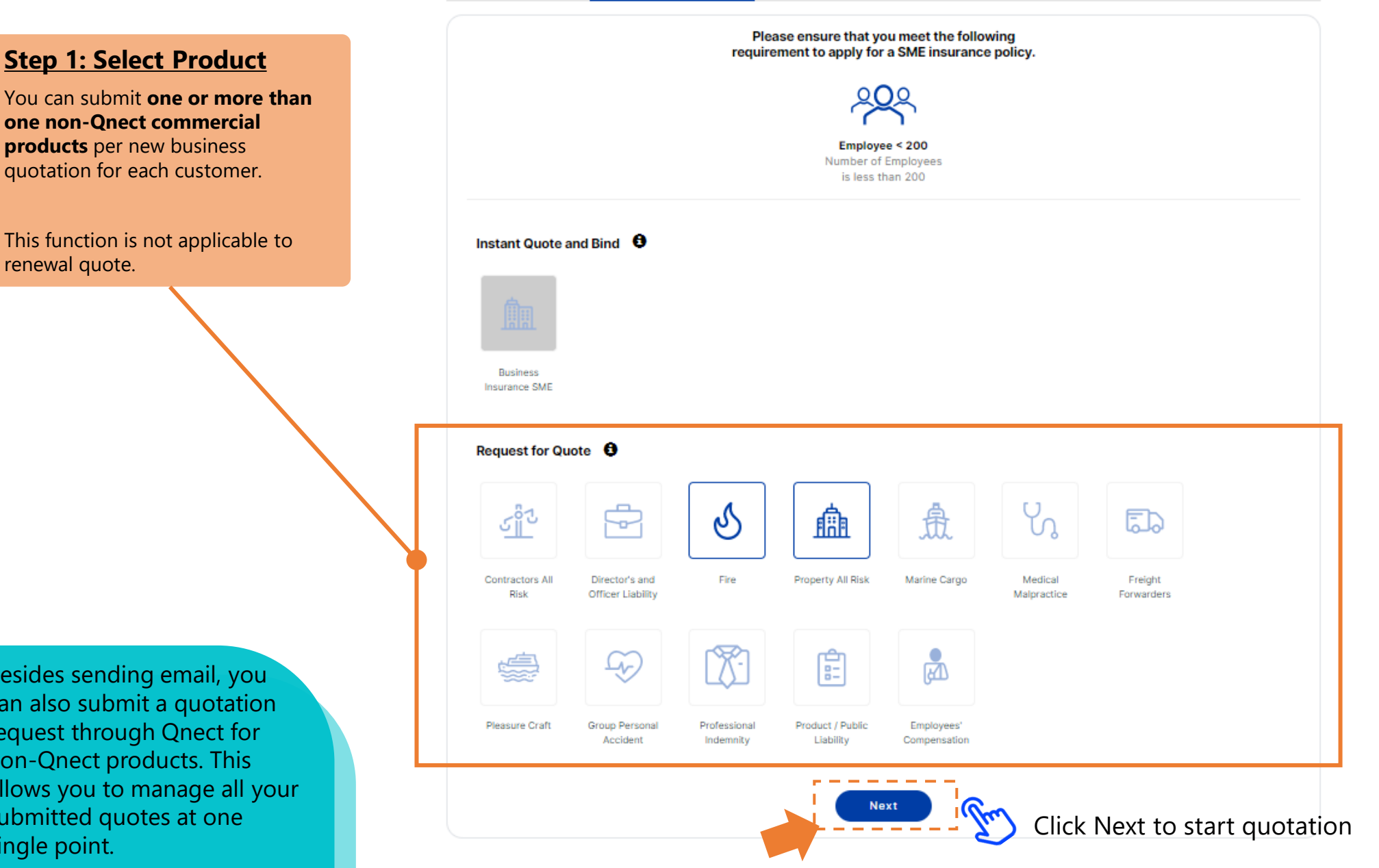

Besides sending email, you can also submit a quotation request through Qnect for non-Qnect products. This allows you to manage all your submitted quotes at one single point.

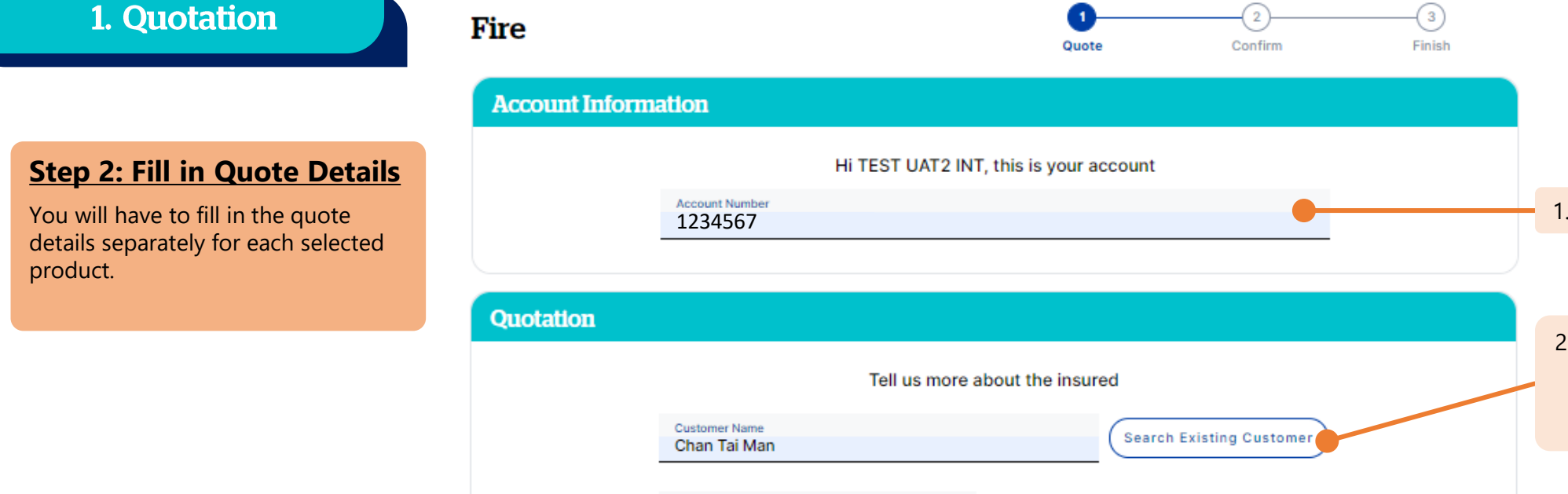

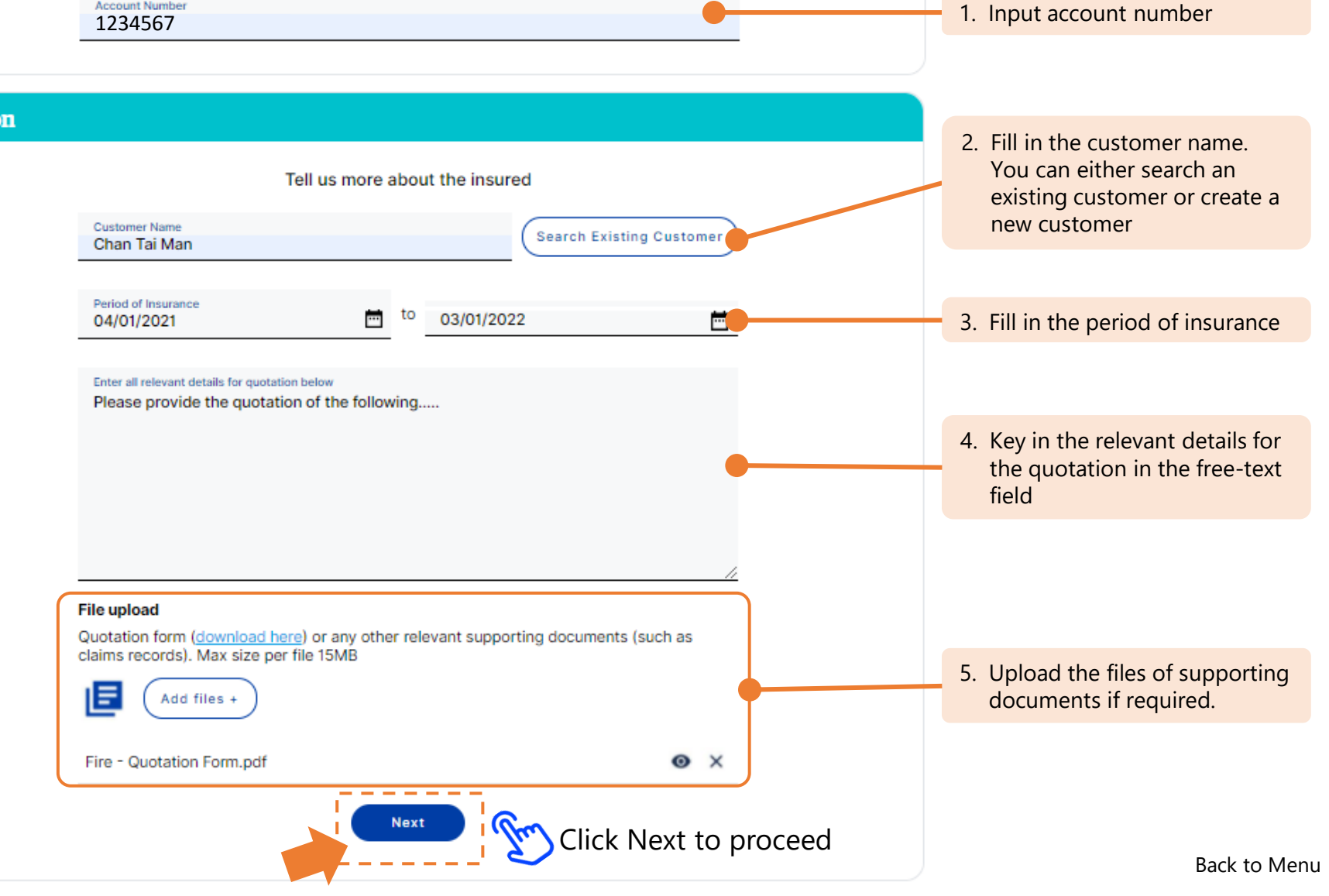

**Quote** 

Fire

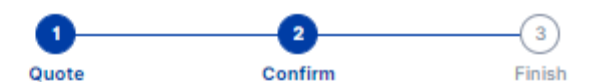

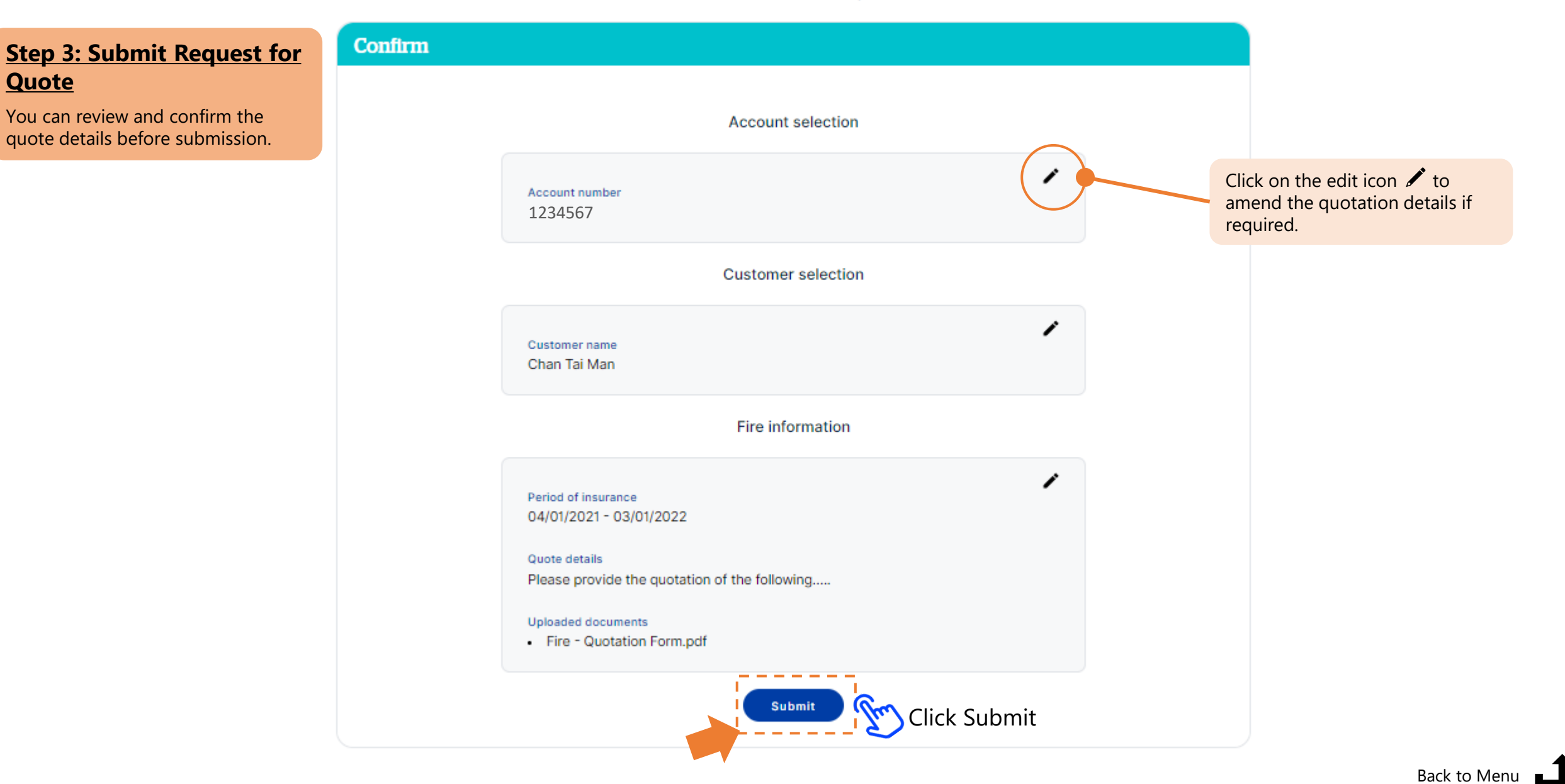

#### Step 4: Finish Reuqest for Quote

After submission, you can find the quotation number and link of your submitted request here.

QBE underwriter will follow up your submitted case accordingly. Our underwriters will contact you via emails for any updates or additional information required.

> You can also view a full list of your previous quotation requests or other transaction requests.

Quotation number will be automatically issued upon submission.

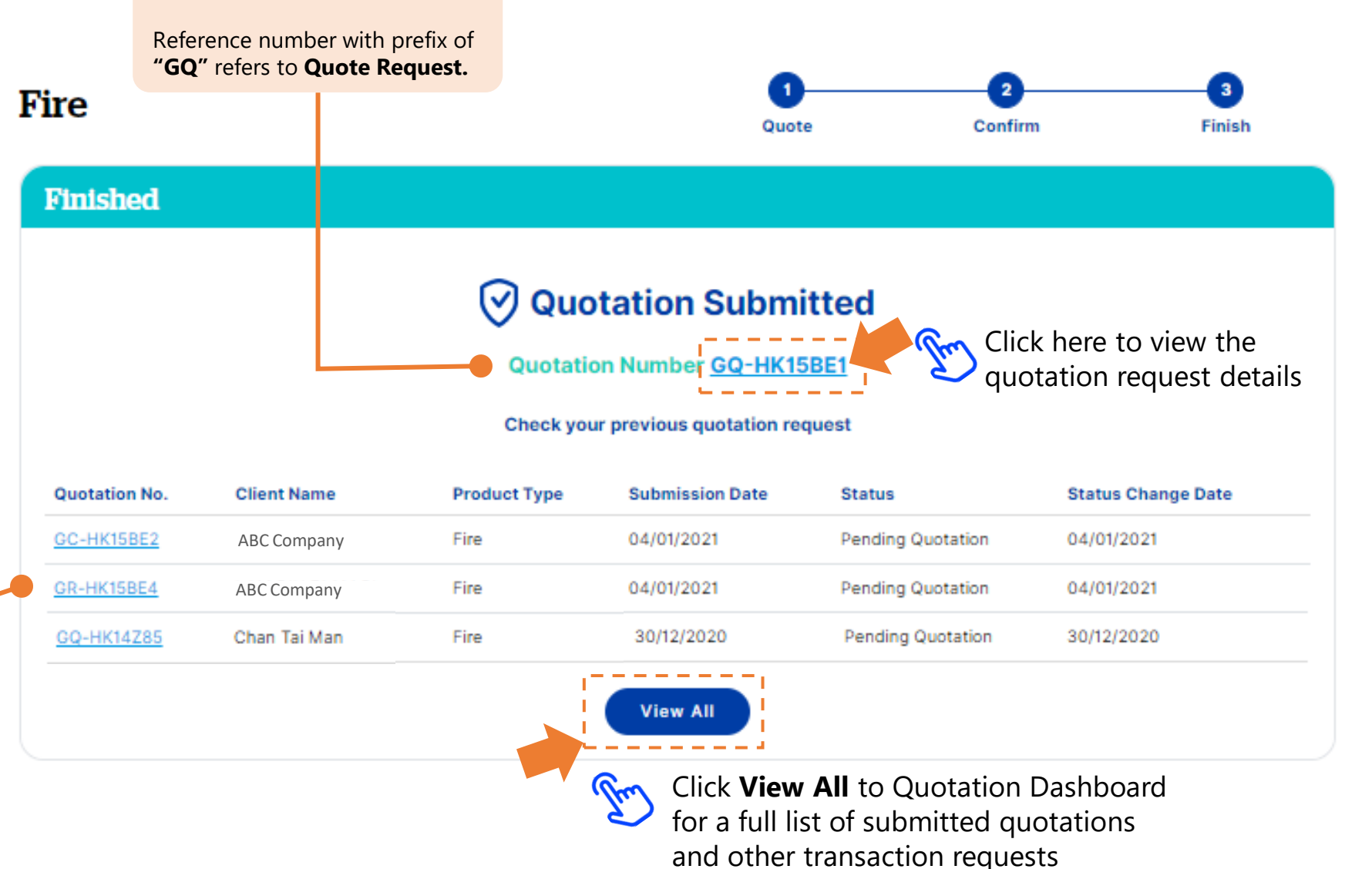

#### Step 5: View Quote Details

By clicking the quotation number link, you can view the submitted quotation details here.

#### **Quotation Summary**

From here you can find the quotation summary such as status, product, insured person and insurance period.

| <b></b> | Submit c | hange | to Und | erwriter |
|---------|----------|-------|--------|----------|
|         |          |       |        |          |

Add files +

| Change Detai                                              | IS       |
|-----------------------------------------------------------|----------|
| Send to smartqcuwuathkg@qbe.com                           |          |
| Cc to                                                     |          |
| <sup>Subject</sup><br>QBE Quotation - Fire - Chan Tai Man |          |
| Message<br>I'd like to make the following change in the q | uotation |
| File upload                                               |          |

# Quotation

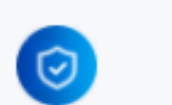

#### Quotation no.: GQ-HK15BE1

Status: Pending Quotation

Product Fire

0

Insured Chan Tai Man

Period of Insurance 04/01/2021 to 03/01/2022

Submit Change

#### Submit Change

You can submit change on your quotation request by clicking here.

#### **Quotation Document**

If the quotation is ready by QBE underwriter, you can download the document here.

#### **Quotation Documents**

No document available

#### Correspondence

| Date       | Subject               |
|------------|-----------------------|
| 04/01/2021 | Quotation Request     |
| 04/01/2021 | Fire - Quotation Form |

#### **Correspondence**

From here, you can download and view your initial quotation request, the submitted documents, and the correspondence with QBE underwriters.

Endorse/Renew/Cancel

#### **Policy Options Policy Details** 3 new policy options are available for your selection: Endorsement, **Cancellation and Renewal** Status 🥑 In Force Policy No. F0123456 $\odot$ Policy Options 🔺 Fire (FFF) Insured Period 27/01/2020 to 26/01/2021 Endorsement Policy Details 2 Cancellation Click on each policy Address Insured 3 Renewal option to learn more ABC COMPANY XYZ BUILDING, 123 NATHAN ROAD, KOWLOON Lapse New Claim

# Documents C Transaction Type (Expand/Collapse) Effective Date Document Type Renewal Issue 27/01/2020 C Renewal Issue 27/01/2019 C New Business Issue 27/01/2018 C

# Endorse/Renew/ Cancel

You can now endorse, renew or cancel a non-Qnect product policy on the Policy Header page.

| laims     | Transaction His    | story     | Risks |           |             |        |                     |            |
|-----------|--------------------|-----------|-------|-----------|-------------|--------|---------------------|------------|
| Claim No. | Date of Submission | Risk Type | Pa    | id Amount | Outstanding | Amount | Total Incurred Amou | int Status |

#### 2. Endorsement

#### Endorsement

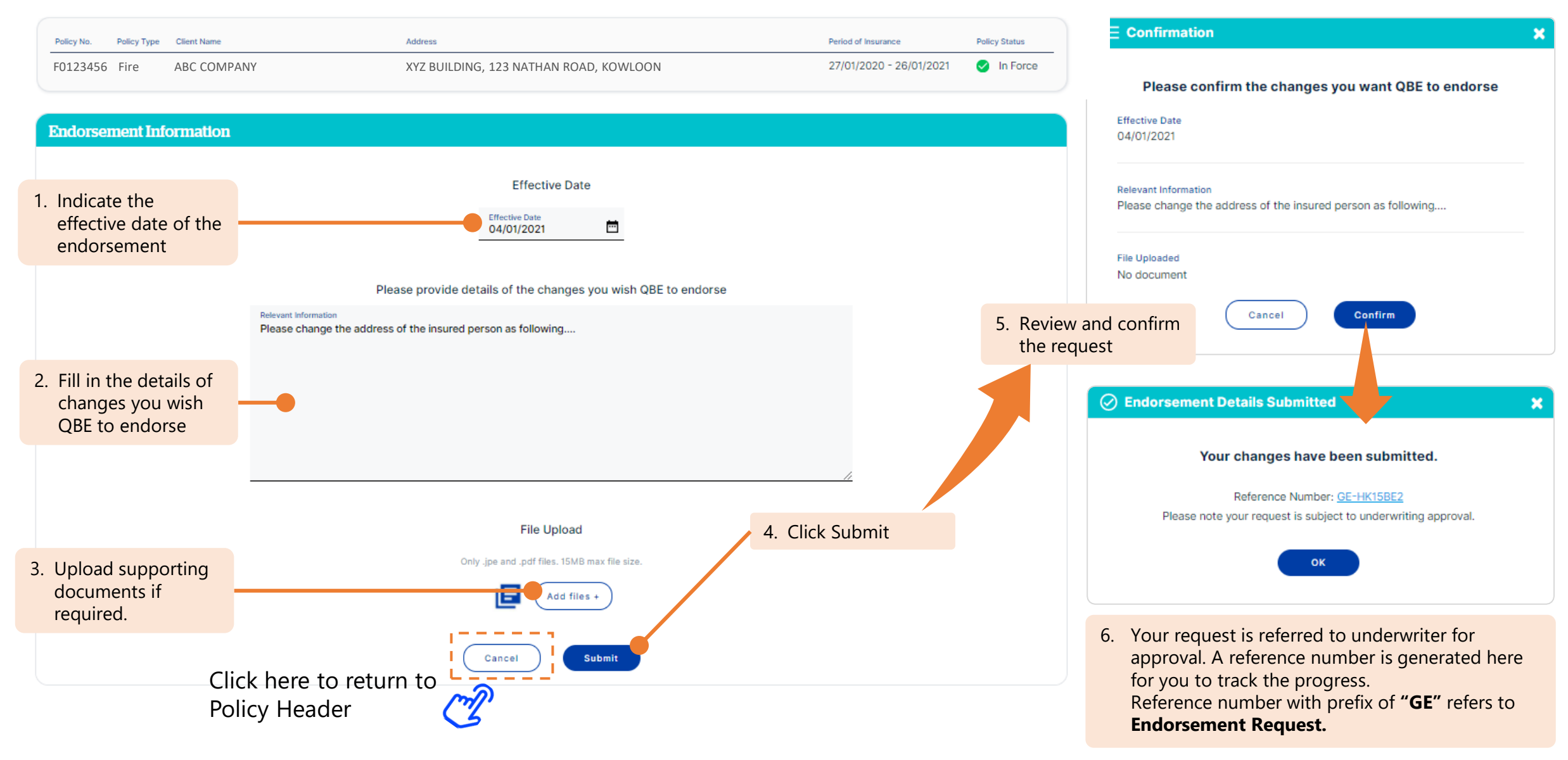

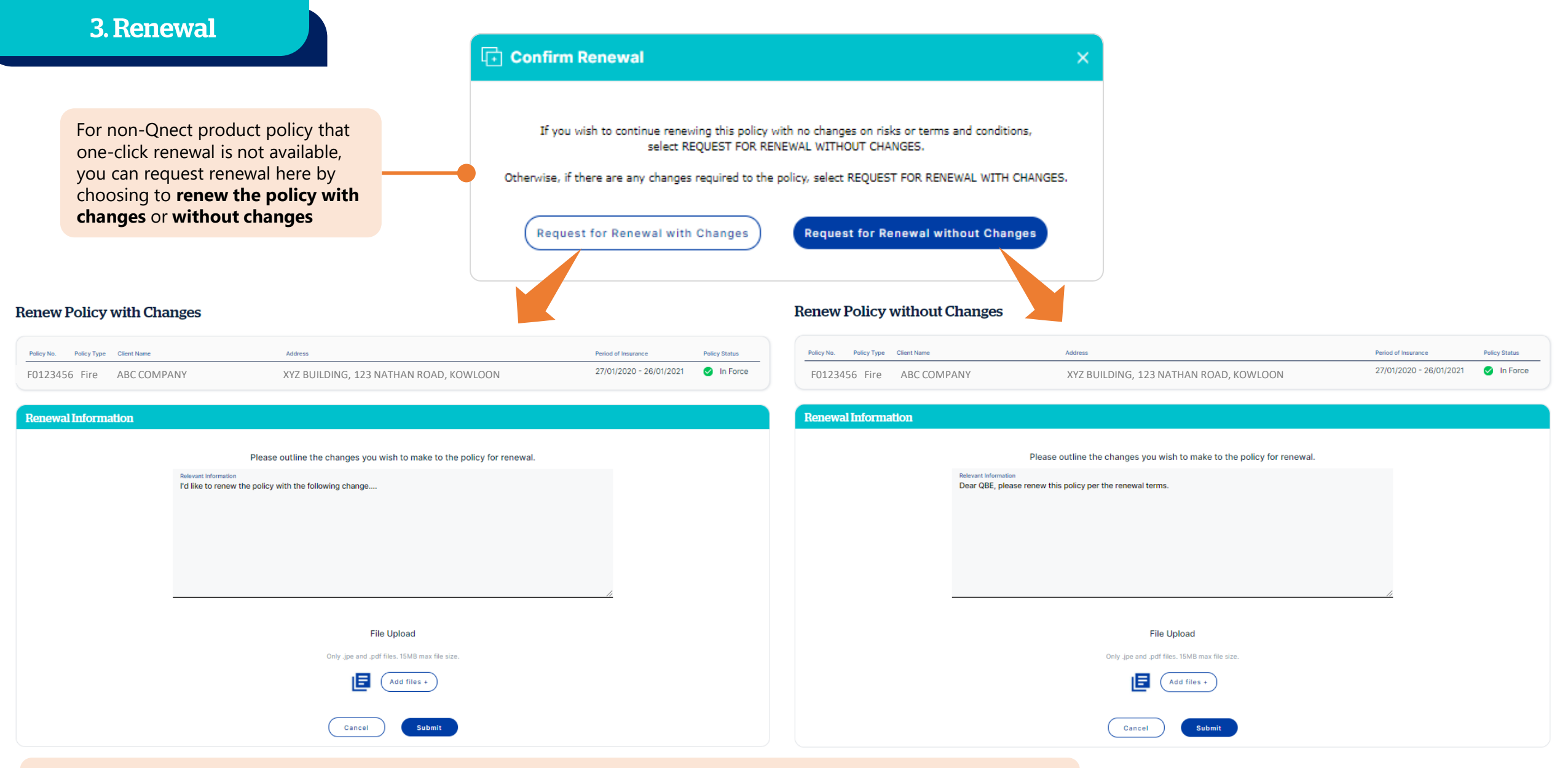

- If "Request for Renewal with Changes" is selected, you should outline the changes you wish to make to the policy for renewal.
- If "Request for Renewal without Changes" is selected, the policy will be renewed with no changes on existing risks or terms and conditions. Renewal information will be populated by default.

Back to Menu

Go Next 🍌

**3. Renewal** 

**Renew Policy with Changes** 

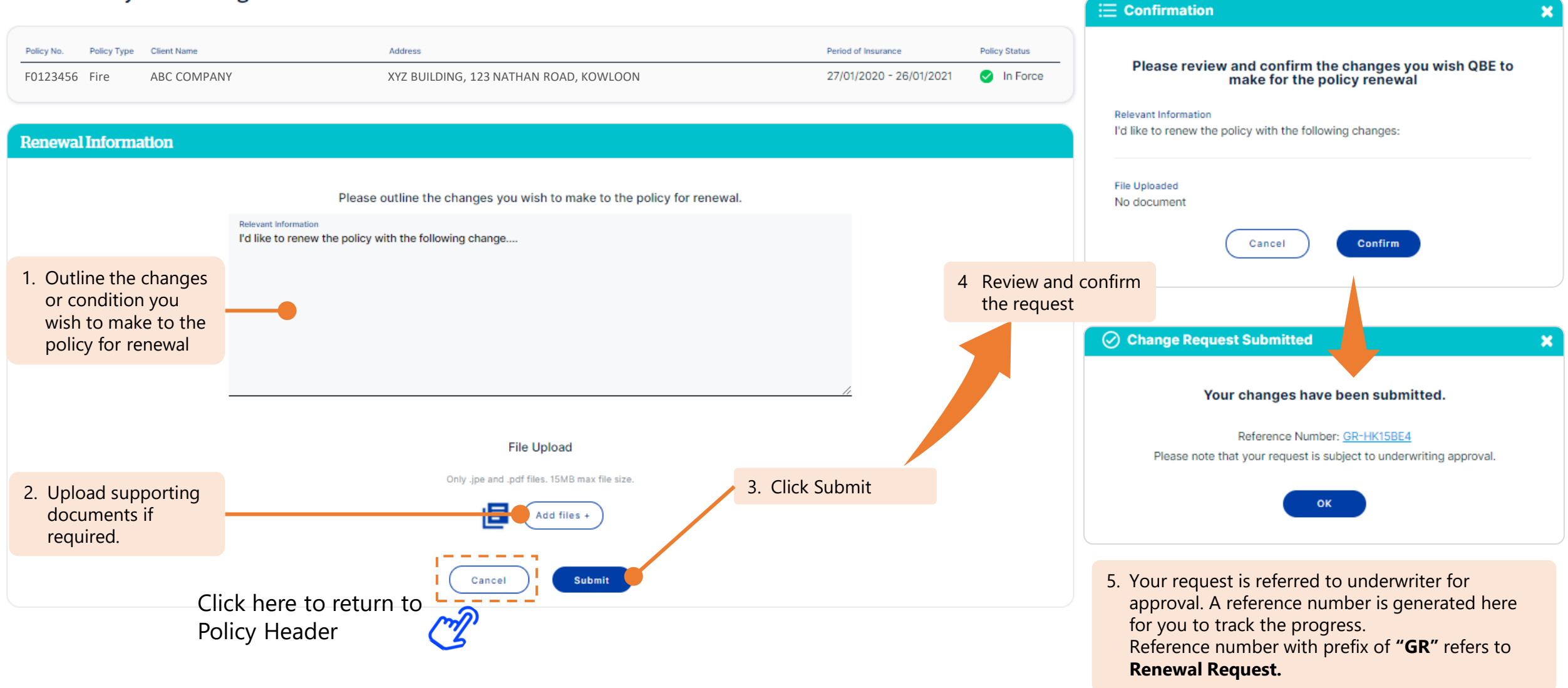

|    |     |                | -  |
|----|-----|----------------|----|
| 4. | Can | $(\alpha + 1)$ | ОП |
|    |     |                |    |

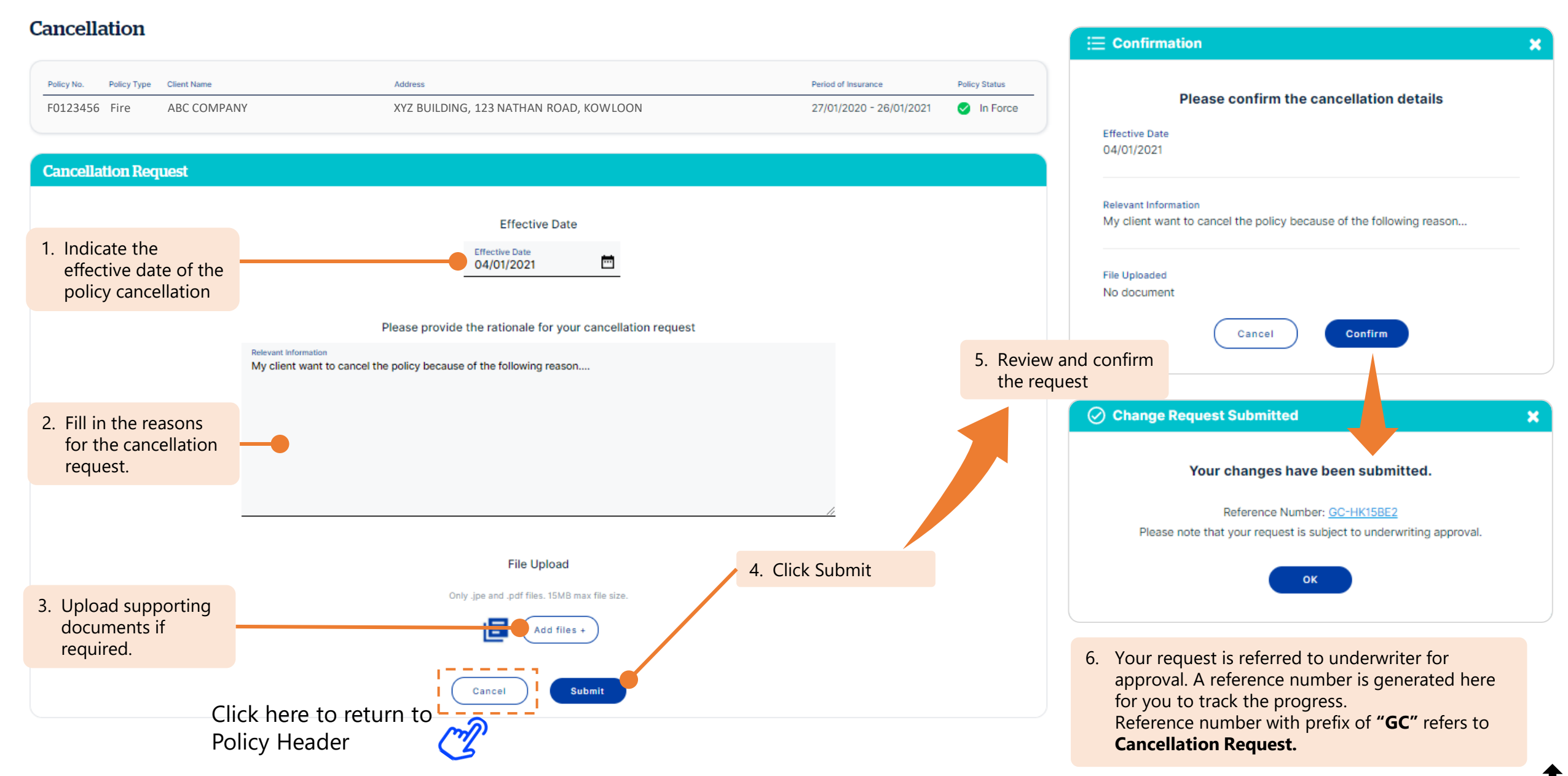

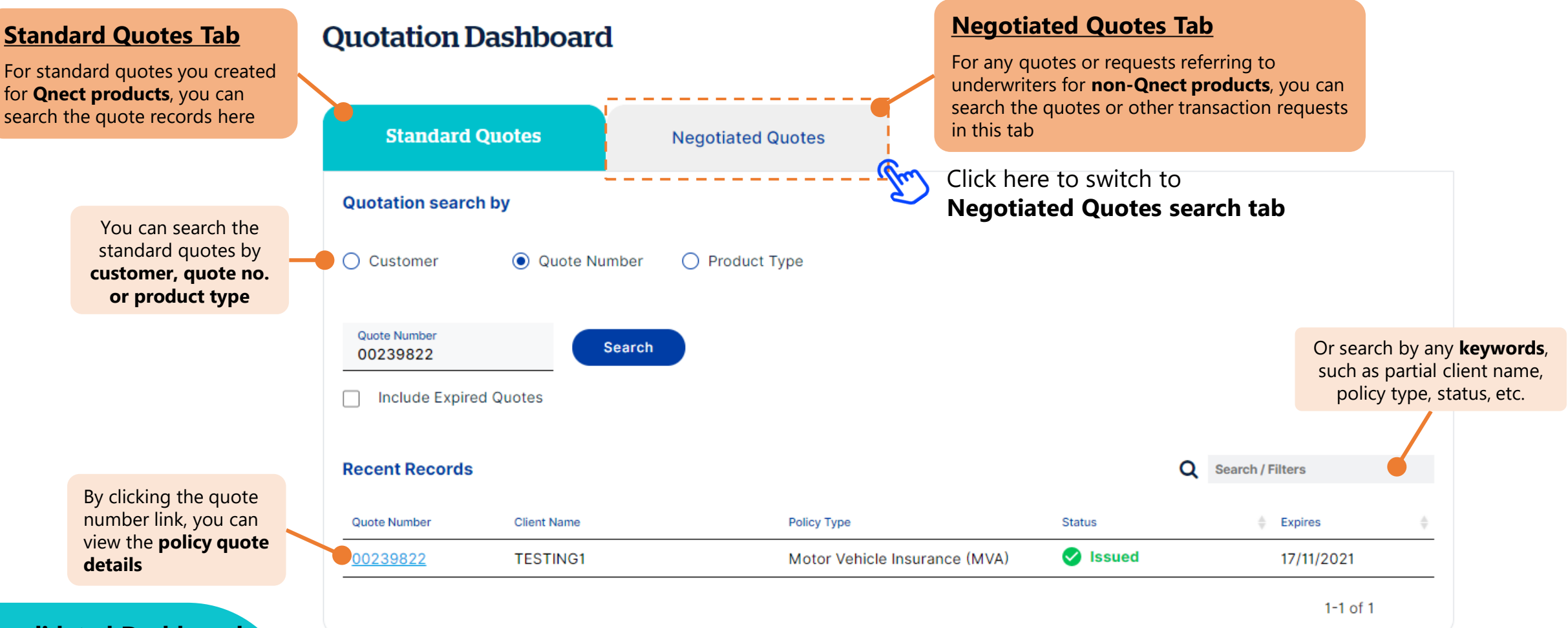

#### **Consolidated Dashboard**

The search of standard quotes (for Qnect products) and negotiated quotes (for non-Qnect products) are combined into Quotation Dashboard.

# 5. Quotation Dashboard

# Click here to switch to **Standard Quotes search ta**

By clicking the reference link, you can view the quotation and other transaction request details:

- Prefix of GQ : Quote Request
- Prefix of GE : Endorsement Request
- Prefix of GR : Renewal Request
- Prefix of GC : Cancellation Request
- Prefix of GREF: Referral

# **Quotation Dashboard**

#### Go to New Business > Quotation Dashboard

| Standard Quotes           |              | Negotiated Quotes  |            |                 |                         |                               |
|---------------------------|--------------|--------------------|------------|-----------------|-------------------------|-------------------------------|
| Quotation search          | by           |                    |            |                 |                         |                               |
| Account Number<br>1234567 |              | *                  | Start Date | Ē               | End Date                | Search                        |
| Recent Records            |              |                    |            |                 |                         |                               |
| All   Pending   Cor       | mpleted      |                    |            |                 |                         | <b>Q</b> Filter               |
| Show 10 🗸 Entries         |              |                    |            | 0               | Escalated for processin | g 🛃 Agent Action 😐 QBE Action |
| Quotation No.             | Client Name  | Product Type       |            | Submission Date | 🔻 Status                | 🔶 Status Change Date 🔶        |
| ▲ GQ-HK15BE2              | Chan Tai Man |                    |            | 04/01/2021      |                         |                               |
| GQ-HK15BE3                | Chan Tai Man | Employees' Compens | sation     | 04/01/2021      | 😐 Pending Review        | 04/01/2021                    |
| GQ-HK15BE4                | Chan Tai Man | Property All Risk  |            | 04/01/2021      | 💻 Pending Review        | 04/01/2021                    |
| GQ-HK15BE1                | Chan Tai Man | Fire               |            | 04/01/2021      | Pending Review          | 04/01/2021                    |
| GC-HK15BE2                | ABC Company  | Fire               |            | 04/01/2021      | 💻 Pending Review        | 04/01/2021                    |
| GR-HK15BE4                | ABC Company  | Fire               |            | 04/01/2021      | 💻 Pending Review        | 04/01/2021                    |
| GE-HK15BE2                | ABC Company  | Fire               |            | 24/01/2021      | Pending Review          | 04/01/2021                    |

Check the quotation or request status instantly from here. Types of status include:

- Pending Review Request is being reviewed by underwriters. Once the review is completed, you will be notified by email with the response and status update.
- · Pending Document Issuance Request is awaiting underwriters to issue document.
- Policy Issued Request is completed with policy issued.
  - Quotation Issued Quotation has been issued. You can view and download the quotation document from the reference link
- Information Required QBE underwriters require additional information to proceed the request. You will receive an email to ask for further information.
- Declined by Client Request/ Quote is declined by client
- Declined by QBE Request/ Quote is declined by QBE underwriter. Please refer to the reject reason from the reference link.

Archived – Request is obsolete and archived.

• Converted – Request is converted to another case type after clarification with requester.

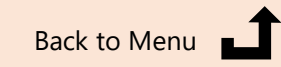

#### Negotiated Quotes Tab

This search page consolidates all quotation, endorsement, renewal, and cancellation requests referring to underwriters.